## **Renewing an Organizational Membership**

1) Navigate to <a href="https://cadca.org/">https://cadca.org/</a> in your web browser, then click "Member Login" in the upper right-hand corner.

| 🔒 cadca.org | CADCA B                | uilding drug-free communities. | ¥fă                          | 🗢 DONATE 🛃 MEMBER LOGIN |  |
|-------------|------------------------|--------------------------------|------------------------------|-------------------------|--|
|             | POLICY TRAINING NE     | RESOURCES CAMPAIG              | NS INSTITUTE INTERNATI       | ONAL ABOUTUS Q          |  |
|             | Become a <b>MEMBER</b> | Join or Start a                | Help us Grow & <b>DONATE</b> | Take a Stand            |  |

 On the member login page (https://web.cadca.org/eweb/DynamicPage.aspx?WebCode=LoginRequired&expires=yes& Site=CADCA\_2017), enter the email address and password associated with your account, then click the blue "Login" button.

| Please sign in or create a new user account. If your log | in information is displayed below, th | en you are already logged in.               |
|----------------------------------------------------------|---------------------------------------|---------------------------------------------|
|                                                          | Login                                 |                                             |
|                                                          | Email:                                | someone@example.com                         |
|                                                          | Password:                             | Password                                    |
|                                                          |                                       | Remember me Uncheck if on a public computer |
|                                                          |                                       | Login                                       |
|                                                          |                                       | Forgot your password?<br>Create an account  |

If you are a new visitor and do not already have a username and login, please register and create a new account.

Note: If you have forgotten your password and need to reset it, please see the how to guide on pages X-X of this document.

3) On the main account page, hover over the "Organization Info" section of the horizontal menu bar towards the top of your screen, then click the "Membership Join/Renew" dropdown link that appears.

| Home My Account                                                     | Organization Info     | Event Registration  | CADCA Community     | Online Store                                                                    | Contact Us                  |  |
|---------------------------------------------------------------------|-----------------------|---------------------|---------------------|---------------------------------------------------------------------------------|-----------------------------|--|
| My Profile                                                          | Membership Join/Renew |                     |                     |                                                                                 | Co Back                     |  |
| <ul> <li>Danville, VA 24540</li> <li>(555)555-5555 x 254</li> </ul> | Profile Details       |                     | ✓ Edit Primary Info | 𝔗 My Account Links                                                              |                             |  |
| Edit Contact Info     Edit Social Links                             | N                     | ame: Mr. Micah P Ja | ames                | My Profile<br>My Full Profile<br>My Full Contac<br>My Social Com<br>My Invoices | t Info<br>munities Links    |  |
|                                                                     |                       | UNITED STATES       | ♥ Edit Demographics | My Membershi<br>My Events<br>My Saved Pay<br>My Transaction                     | p<br>ment info<br>15        |  |
|                                                                     |                       |                     |                     | My Communic<br>Change My Pa                                                     | ation Preferences<br>ssword |  |

4) Review the information and update your renewal package if your organization's annual budget that is dedicated to prevention has changed. Click the blue "Save & Finish" button in the bottom-right corner of the screen.

| Shopping Cart -<br>Membership Inforr | Renew Membership   Choose mation       |  |
|--------------------------------------|----------------------------------------|--|
| Sold online?                         | Vec                                    |  |
| oold online.                         |                                        |  |
| Member:                              |                                        |  |
| Membership:                          | CADCA : Coalition (< \$99,999)         |  |
| Source code:                         | Please select ~                        |  |
| Association:                         | CADCA                                  |  |
| Member type:                         | Coalition/Community-Based Organization |  |
| Member status:                       | Active                                 |  |
| Chapter:                             |                                        |  |
| lembership Rene                      | wal Package                            |  |
| Member package:                      | Coalition (< \$99,999)                 |  |
| Renewal package:                     | Coalition (< \$99,999) ~               |  |
| Total:                               | 200.00                                 |  |
| enew Invoices In Same Inv            | oice                                   |  |
|                                      | Save & Finish                          |  |

5) You will be taken to the online store shopping cart. Please review the order information and, if everything looks correct, click the blue "Check-Out" button.

| Onli     | ne Store S      | Shopping | Cart       |                    |                                                                   |           |
|----------|-----------------|----------|------------|--------------------|-------------------------------------------------------------------|-----------|
| Sho      | oping Cart      | View     |            |                    |                                                                   | Check-Out |
| Line Ite | ms              |          |            |                    |                                                                   |           |
|          | Net total       | Discount | Registrant | Price              | Item                                                              |           |
| ۲        | 200.00          | 0.00     |            | 200.00<br>Required | Coalition/Community-Based Organization (Annual Budget < \$99,999) |           |
| Cart     | Total           |          |            |                    |                                                                   |           |
|          | Subtotal:       | 200.00   |            |                    |                                                                   |           |
|          | Total discount: | 0.00     |            |                    |                                                                   |           |
|          | Total tax:      | 0.00     |            |                    |                                                                   |           |
|          | Total shipping: | 0.00     |            |                    |                                                                   |           |
|          | Total:          | 200.00   |            |                    |                                                                   |           |
|          |                 |          |            |                    |                                                                   | Check-Out |

6) Review the customer information and billing information on the next screen, and, if everything looks correct, select your preferred payment method and enter your payment information in the fields that appear before clicking "Continue".

|                   | 625 Slaters LN Ste 300   |
|-------------------|--------------------------|
|                   | Alexandria VA 22314-1176 |
|                   | Alexandria, Witzeen The  |
|                   |                          |
| Ship to:          |                          |
|                   |                          |
| Payment Informati | on                       |
| ,                 |                          |
|                   |                          |
| Payment amount:   | 200.00                   |
| Payment amount.   | 200.00                   |
| Payment method:   | Please select V          |
|                   | Begulred                 |
|                   |                          |
|                   |                          |
| Invoice total:    | 200.00                   |
|                   |                          |

7) On the next page of the shopping cart – the "Confirm Your Order" page - please review all of the order, billing/shipping, and payment information. Your order is not complete until you click the blue "Submit Order" button. If all of the information is correct, please click the button.

Continue

| Online Store S        | hopping Cart                                  |                    |                    |      |          |          |           |               |              |
|-----------------------|-----------------------------------------------|--------------------|--------------------|------|----------|----------|-----------|---------------|--------------|
| Shopping Cart         | Confirm your order                            |                    |                    |      |          |          |           | Edit Paym int | Submit Order |
|                       | Order is not complete. Press "Submit Order    | " to complete.     |                    |      |          |          |           |               |              |
| Order Line Items      |                                               |                    |                    |      |          |          |           |               |              |
| Item                  |                                               | Quantity           | Price              | Тах  | Shipping | Discount | Net Total | Paid Amount   | Balance Due  |
| Coalition/Community-E | 3ased Organization (Annual Budget < \$99,999) | 1.0000<br>Required | 200.00<br>Required | 0.00 | 0.00     | 0.00     | 200.00    | 0.00          | 200.00       |
| Billing/Shipping In   | formation                                     |                    |                    |      |          |          |           |               |              |

8) You will be taken to a confirmation page that provides you with a confirmation number for your order. You are welcome to print this page for your records.

ltem Price Qty Discount Тах Shipping Coalition/Community-Based organization (Annual Budget < \$99,999) 200.00 1.0000 0.00 0.00 0.00 Continue Shopping Shopping Cart | Receipt Thank you for your order. Your confirmation number is: BJ1P3D4175B9 264114 You may print this page for your records. Print this page

Online Store Shopping Cart

9) Please navigate back out to the "My Account" page and ensure that your membership expire date has been updated. Your renewal is now complete!

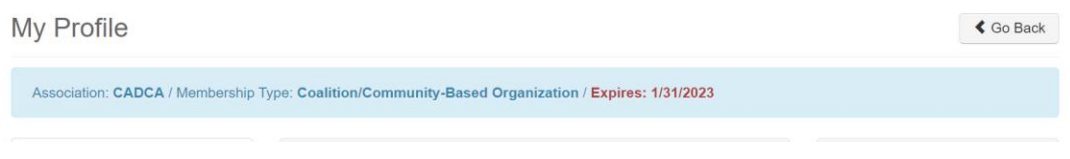